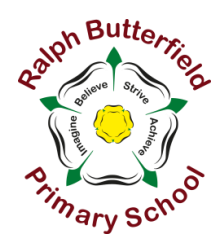

**Ralph Butterfield Primary School** 

Station Road, Haxby, York, YO32 3LS Telephone: 01904 768325 www.ralphbutterfieldprimary.co.uk Headteacher: Mrs E Clark BA (Hons) QTS

Tuesday 21<sup>st</sup> September 2021

# Parent's Evenings October 2021

## Dear Parents/Carers

Here at Ralph Butterfield Primary School, parents/carers are encouraged and welcome to approach us at any time to have a discussion about their child(ren). However, twice a year there are also designated 'Parents' Evening' weeks in which all parents/carers are invited to discuss their child; we hold these meetings in the autumn term and then again in the spring.

I am therefore writing to invite you to discuss your child with their class teacher in **either** week beginning **Monday 11**<sup>th</sup> **October (online)** <u>or</u> week beginning **Monday 18**<sup>th</sup> **October (face to face)**. We are working appointments across two weeks in response to your feedback from the parent/carer survey conducted after our spring 2020 meetings. Many parents/carers, but not all, stated a preference for meetings remaining online. We are therefore going to trial offering a choice and we will then review the success of this for both parents/carers and staff.

At this first parents' evening of the year, it is most important that within the time, you have the opportunity just to chat about your child's wellbeing, how they have settled into working, and their interactions with others. It is about everyone getting to know each other better so that effective working partnerships are set up, with your child at the heart of this. It is too soon in the year to be sharing information around standards; what is most important is wellbeing and progress – especially after the disruptions to education since March 2020.

At our school we try to give parents flexibility, so rather than having all of the appointments on one night in each week, teachers are offering several evenings across the two weeks. This will include one 'later' evening each week. You will also be offered specific times.

# Length of appointments:

You will appreciate that with 30 children or more in most classes, it is important that staff keep to time so they can see every child's parents/carers. Please could we respectfully ask that every parent/carer respects the 10 minute appointment length? If you and the class teacher find that more time is needed, a further appointment can be arranged (and remember – we are always approachable!). Unfortunately if you are late, either online or face to face, you will miss your appointment as staff will need to run to other people's appointment times.

# **Booking an appointment:**

Booking is through our online booking service so that parents/carers can book a specific time to see the class teacher. Attached to this letter are instructions on how to use that booking service, which opens at **7pm** on **Thursday 23<sup>rd</sup> September**. Please take care to select the week that is offering your meeting type of choice: week beginning **Monday 11<sup>th</sup> October is for online meetings only**, week beginning **Monday 18<sup>th</sup> October** is for **face to face meetings only**. Please ensure that you use the exact class name and

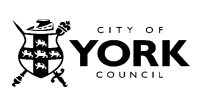

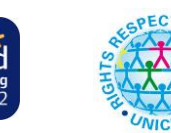

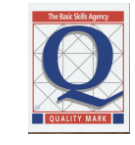

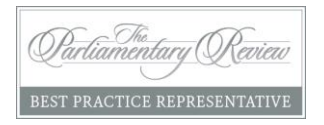

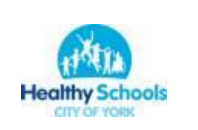

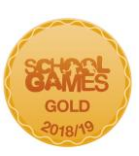

your child's full name (e.g. Elizabeth if your child is known as Liz). We would be grateful if parents/carers could make those appointments before the service closes at **7pm** on **Friday 1**<sup>st</sup> **October** please.

We do recommend logging into the <u>booking system</u>, ahead of time, to ensure that you have no issues with access to the system. This is especially important if you have never used the system before. If you do experience any issues with access, please do contact the school office and we will endeavour to help you.

## Number of appointments:

Please note that there is only one appointment time available for each child across the two weeks. We would also ask that separated parents please coordinate their availability so that they both attend the same appointment slot. Only in exceptional circumstances would separate appointments be available and in that case, please contact me (via email, the school office, or catch me on the playground), to request that different arrangements be made.

## How do I access an online meeting?

If your meeting is online (w/c Mon 11<sup>th</sup> Oct), this will be via GoogleMeet using the log in details for your child's school Google account details. Children in Years 1 to 6 already have this and will have used it previously during periods of remote education; Reception parents/carers will receive their child's account information ahead of the parents' evening week. A handy 'How To' guide will also be shared ahead of the 11<sup>th</sup> October.

## Face to Face Meetings

If your meeting is face to face, please enter into the school via the Main Entrance and make your way to the school hall. Please also leave via the main entrance. It is important that you can have uninterrupted time to talk to the teacher. We would therefore politely request that if your child(ren) need to come with you to school, that they wait on the chairs in the waiting area of the hall whilst you are speaking with the class teacher.

We look forward to seeing you, either online or face to face, during the Parents' Evening weeks.

Yours sincerely

& Clark

Mrs Liz Clark Headteacher

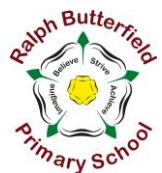

# Parents' Guide for Booking Appointments

Browse to https://ralphbutterfieldschool.schoolcloud.co.uk/

| Mrs •         | Rachael           | Abbot             |
|---------------|-------------------|-------------------|
| Email         |                   | Confirm Email     |
| rabbot4@gmail | com               | rabbol4@gmail.com |
| Student's De  | etails<br>Surnarr | ie Date Of Birth  |
|               |                   |                   |

### Step 1: Login

Fill out the details on the page then click the *Log In* button. A confirmation of your appointments will be sent to the email address you provide.

#### September Parents Evening

| parents and teachers to discuss<br>III take place on 13th and 14th | Click a date to continue                                              |  |
|--------------------------------------------------------------------|-----------------------------------------------------------------------|--|
| a 13th there will be sessions<br>n-person and via video call.      | Monday, 13th September<br>In-person & video call<br>Open for bookings |  |
|                                                                    | Tuesday, 14th September<br>In-person<br>Open for bookings             |  |
|                                                                    | I'm unable to attend                                                  |  |

### Step 2: Select Parents' Evening

Click on the date you wish to book. Please note that w/c 11th October is online only and w/c 18th October face to face only. Unable to make all of the dates listed? Click I'm unable to attend.

| Ch   | oose Booking Mode                                                                      |
|------|----------------------------------------------------------------------------------------|
| Sele | ct how you'd like to book your appointments using the option below, and then hit Next. |
| •    | Automatic                                                                              |
|      | Automatically book the best possible times based on your availability                  |
| 0    | Manual                                                                                 |
|      | Choose the time you would like to see each teacher                                     |

## Step 3: Select Booking Mode

Choose *Automatic* if you'd like the system to suggest the shortest possible appointment schedule based on the times you're available to attend.

To pick the times to book with each teacher, choose *Manual*. Then press Next.

We recommend choosing the automatic booking mode when browsing on a mobile device.

| Choose earliest and latest times | Choose earliest and latest times |  |
|----------------------------------|----------------------------------|--|
|                                  |                                  |  |

## Step 4: Select Availability

Drag the sliders at the top of the screen to indicate the earliest and latest you can attend.

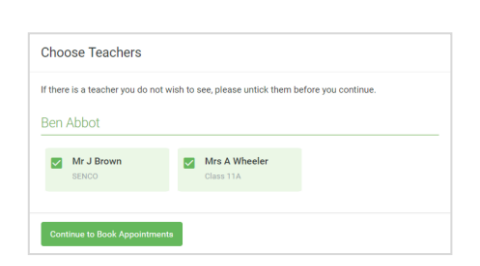

#### Step 5: Choose Teachers

Select the teachers you'd like to book appointments with. A green tick indicates they're selected. To de-select, click on their name.

| Confirm A                         | ppointment Time                                | S                  |                          |                        |
|-----------------------------------|------------------------------------------------|--------------------|--------------------------|------------------------|
| The following a<br>he Accept butt | opointments have been rea<br>on at the bottom. | served for two min | utes. If you're happy wi | th them, please choose |
|                                   | Teacher                                        | Student            | Subject                  | Room                   |
| 17:10                             | Mr J Sinclair                                  | Ben                | English                  | EÓ                     |
| 17:25                             | Mrs D Mumford                                  | Ben                | Mathematics              | M2                     |
| 17:45                             | Dr R Monamara                                  | Andrew             | French                   | L4                     |

### Step 6: Book Appointments (Automatic)

If you chose the automatic booking mode, you'll see provisional appointments which are held for 2 minutes. To keep them, choose Accept at the bottom left.

If it wasn't possible to book every selected teacher during the times you are able to attend, you can either adjust the teachers you wish to meet with and try again, or switch to manual booking mode.

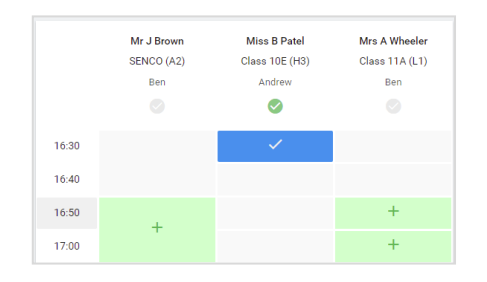

## Step 7: Book Appointments

Click any of the green cells to make an appointment. Blue cells signify where you already have an appointment. Grey cells are unavailable. To change an appointment, delete the original by hovering over the blue box and clicking Delete. Then choose an alternate time. You can optionally leave a message for the teacher to say what you'd like to discuss, or raise anything beforehand.

Once you're finished booking all appointments, at the top of the page in the alert box, press click here to finish the booking process.

| <ul> <li>Septem</li> <li>2 appoint</li> </ul>                   | ber Parents Evening<br>Iments from 16:15 to 16:45                  |                                                         | Tuesday, 14th September<br>in-person                       |  |
|-----------------------------------------------------------------|--------------------------------------------------------------------|---------------------------------------------------------|------------------------------------------------------------|--|
| 🖶 Print                                                         | 🖍 Amend Bookings                                                   | Subscribe to C                                          | alendar                                                    |  |
| This is to allo<br>Note that on t                               | w parents and teachers to disc<br>he 13th there will be sessions a | uss progress and will tak<br>available both in-person a | e place on 13th and 14th September.<br>and via video call. |  |
|                                                                 | Teacher                                                            | Student                                                 | Subject                                                    |  |
| 16:15                                                           | Mr Mark Lubbock                                                    | Jason Aaron                                             | English                                                    |  |
| 16:30                                                           | Miss Bina Patel                                                    | Jason Aaron                                             | Religious Education                                        |  |
| September Parents Evening<br>2 appointments from 16:00 to 16:45 |                                                                    |                                                         | Monday, 13th September<br>Video call                       |  |
| Septem                                                          | ber Parents Evening                                                |                                                         | Monday, 13th September                                     |  |

## Step 8: Finished

All your bookings now appear on the My Bookings page. An email confirmation has been sent and you can also print appointments by pressing *Print*. Click *Subscribe to Calendar* to add these and any future bookings to your calendar.

To change your appointments, click on Amend Bookings.